2024.08.12.

1. 예약홈페이지 주소를 클릭합니다.:

https://reserve.high1.com/res/co/userLoginProcess.do?gstGbn=2

# 프로모션 코드를 입력하세요 ※ 아이티문의 : 1288-7789 바일번호를 입력해 주세요 로그인

※ 프로모션 코드 : member, 비밀번호 : 2024 입력 후 '로그인' 클릭

2. '객실 예약'을 선택합니다.

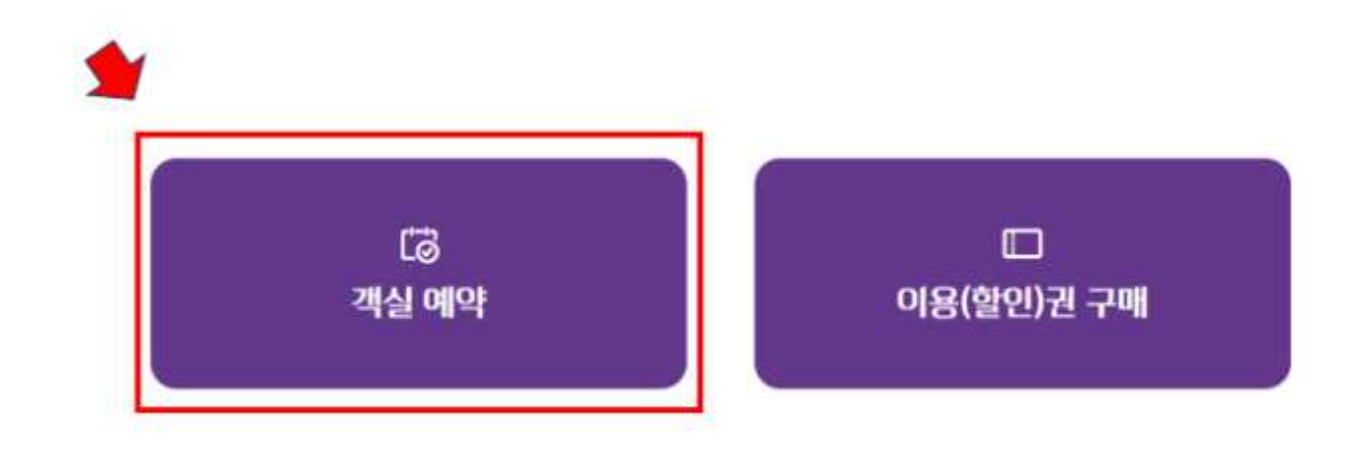

#### 프로모션 로그인

### 3. '호텔' 또는 '콘도' 선택 후 체크인 및 체크아웃 날짜 입력 후 '조회하기' 클릭한 뒤에 객실 타입을 선택합니다.

#### 예약등록

고 움객 프레미엄 서비스와 편안한 휴식공간을 제공하는 하이원 그랜드호텔, 하이원 CC의 아름다운 전경이 한눈에 보이는 하이원 갤러스호텔, 아국적인 분위기 가 매매적인 산상정원 마문틴콘도, 눈 답인 알프스 마을 같은 풍경의 앨리콘드는 모두 고객 여러분께 최상의 만족을 드리기 위한 청성으로 객실을 준비하고 있습 니다.

| C) |    | 20 | 24110 | 9 M |     |    |    |    | 20 | 2411 1 | 0121 |    |     |         | 0             |
|----|----|----|-------|-----|-----|----|----|----|----|--------|------|----|-----|---------|---------------|
| ъ  |    | *  |       |     | 8   | Ξ  | 8  | 2  | *  | +      |      |    | Ξ.  | 999.718 | 한 상황한 교회 됩니다. |
| ۰. | 2  | 3  |       | 5   | . 4 | 9  |    |    |    | 2      | 3    | 4  | 5   | NER     | 2024-10-24    |
|    |    | 18 | 11    | u   | -13 | 14 | 4  | 7  |    |        | 10   | 11 | 12  |         |               |
| 15 | 16 | 17 | - 18  | 19  | 22  | 21 | 13 | 14 | 16 | 36     | 19   | 18 | .10 | 关中王K    | 2024-10-25    |
| 22 | 23 | 38 | 25    | 26  | 27  | 20 | 20 | 25 | 22 | 23     |      |    | 26  | 속박일수    | 1.11          |
| 29 | 30 |    |       |     |     |    | 22 | 28 | 29 | 30     | 31   |    |     |         |               |
|    |    |    |       |     |     |    |    |    |    |        |      |    |     |         | 조회하기          |

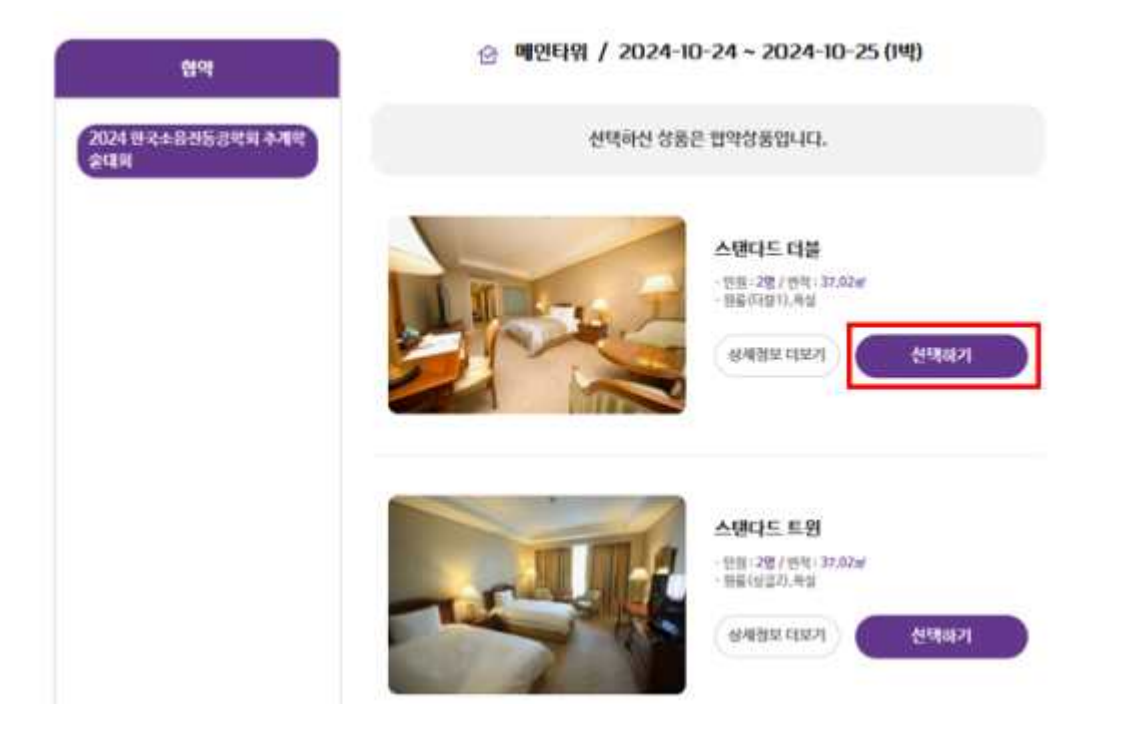

4. 예약상품정보를 확인하고 '예약하기' 버튼을 클릭합니다.

| 18882                                                       |    |      |     |         |          |
|-------------------------------------------------------------|----|------|-----|---------|----------|
| <b>체크인/아웃</b> 2024-10-24 ~ 2024-10-25 (1박)<br>예약인원 (정원) 2 명 | 호텔 | 메인타워 | 롱타입 | 스탠다드 더불 |          |
| 일자별 상세요금                                                    |    |      |     |         |          |
| <b>1 업차</b> 10/24 (목) 140.000 원                             |    |      |     |         |          |
|                                                             |    |      |     |         | 01014131 |
| 합계금액 140,000원                                               |    |      |     |         | 예약하기     |

5. 예약정보에 '투숙자명', '휴대전화번호', '요청사항' 기재합니다.

| 법인명  | (사)한국소음전통공학회                  |       |        |        |        |
|------|-------------------------------|-------|--------|--------|--------|
| 숙자명  | 이지운                           | 류대전화  | 010    | - 1234 | - 5678 |
| 우숙저  | ଗରିଲେଖ                        | 격실타입  | 스탠다드 더 | (±     |        |
| *숙기간 | 2024-10-24 (목)-2024-10-25 (금) | (142) |        |        |        |
| 봉금역  | 140,000 원                     |       |        |        |        |
| 1청사망 | 터 <u>스트</u>                   |       |        |        |        |

| 총합계금액 | 현장결제 금액     | 인터넷걸쳐 | 금액(선수금)   |
|-------|-------------|-------|-----------|
|       | 140,000 🛚 🕘 | 0 🤢 🧲 | 140,000 🛚 |

 예약시 유의사항 및 개인정보 이용수집 동의 선택 후, 체크인/체크아웃 시간 선택 후 '결제 및 예약' 클릭합니다.

| 배크인/아웃 시간 | AFP21: 12:00 ~ 08:00 PH; | 동] 🔘 8타입: 15:00 ~ 11:00 [21동 | I CENS: 18:00~14:00 [715] |
|-----------|--------------------------|------------------------------|---------------------------|
|           |                          |                              |                           |
| 태정보       |                          |                              |                           |
| 3제구분      | 신용카드 가상계좌                | ł.                           |                           |
| 주문할 상품의 성 | ː품명, 가격 등을 확인하였으며,       | , 구매에 동의합니다. (전자상거래법         | 제8조 제2항)                  |
|           |                          |                              |                           |

※ 결제정보에는 '신용카드(개인)'만 가능하며, '신용카드(법인)'결제를 원하실 경우, 현장 프론트데스 크에서 변경 가능합니다.

- 7. 카드 결제창이 나오면 카드 선택 후 결제하여 주시고, 결제 영수증은 이메일 주소를 입력해 주시면 이메일 주소로 발송처리 됩니다.
- 8. 예약시에 아래와 같이 예약번호가 카톡발송되므로 체크인시 프론트데스크에 보여주시기 바랍니다.

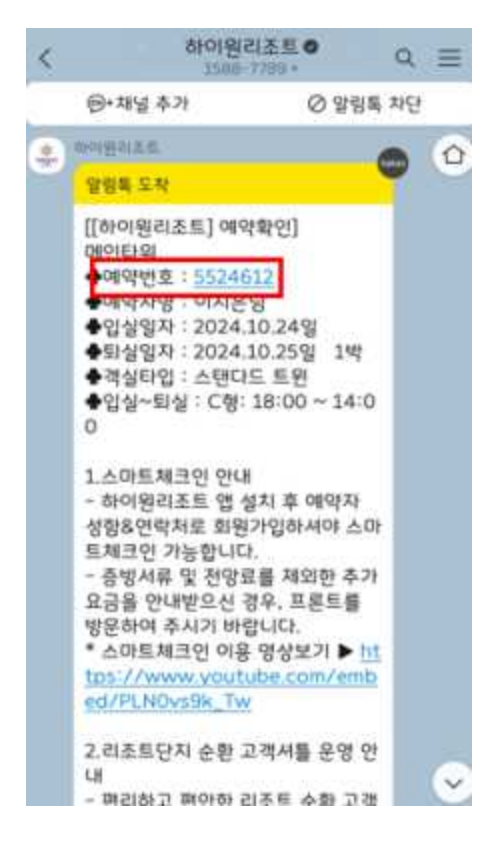

9. 숙박 예약 확인/취소는 "예약조회"메뉴 ⇨ 카톡으로 발송된 예약번호, 예약자명 전화번호 입력 ⇨ "조회하기"메뉴에서 확인 또는 취소 가능합니다.

[숙박예약 확인 조회]

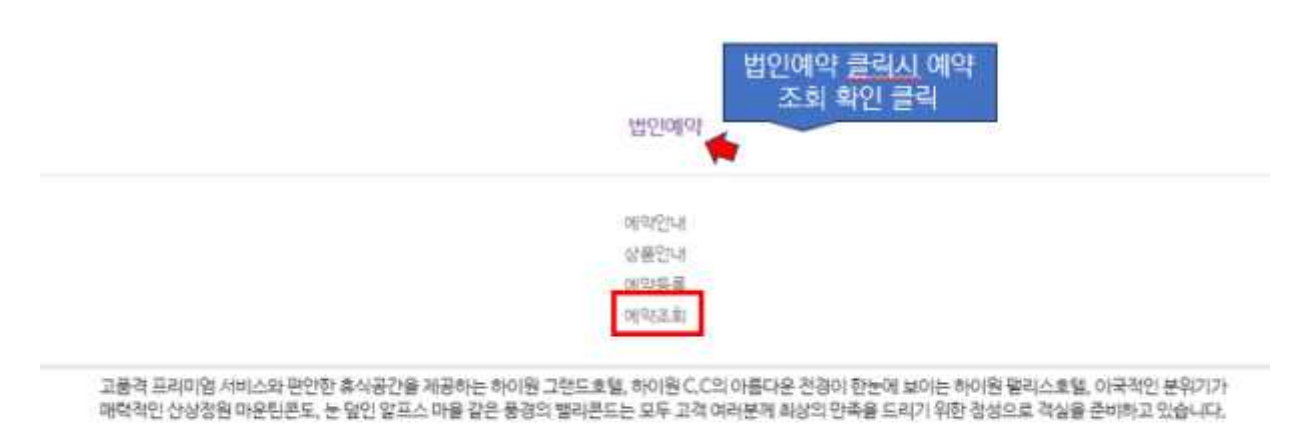

| CHERNAL BURN | atras . | Raws | 不可处门 |  |
|--------------|---------|------|------|--|
|--------------|---------|------|------|--|

※ 예약조회 확인 링크 : <u>https://reserve.high1.com/res/hb/HBIR320004.do</u>

## [숙박예약 취소 하기]

| 5524612                 | $\square$ | 이지은        | 0103        | 0173185   |         |          | 조의하기                 |         |                   |
|-------------------------|-----------|------------|-------------|-----------|---------|----------|----------------------|---------|-------------------|
| 여역시 영확된 취               | 다.신화번호율 \ | 입력하시기 바랍니다 | 2. 전화면호출 입력 | (후 조회하실 수 | 있습니다.   |          |                      |         | 친처1               |
| 예약번호.<br>매약음형           | 상류명       | 인상별자       | 퇴상일자        | 车会叫       | 객실유형    | 34       | 리지상대                 | वाथश्वच | 취소/상세             |
| 5524612<br>판촉(단계계<br>약) | 험약상품      | 2024.10.24 | 2024.10.25  | 미인타워      | 스탠다드 트윈 | 140.000원 | 신용카드<br>(PG)/ 경<br>상 | ଖୟକ୍ଷା  | 8447)<br>- 24(27) |

10. 고객센터 안내

대표번호 : 1588-7789(전화 예약은 불가)